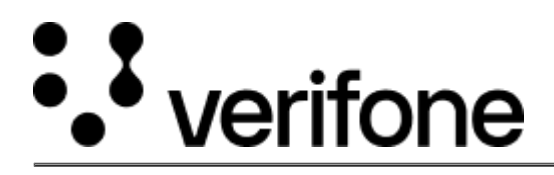

https://verifone.cloud/docs/device-management/device-management-user-guide/devices/add-devices/addingsingle-device Updated: 07-Mar-2023

## **Adding a Single Device**

To add the device manually.

Go to Verifone Central -> Device Management -> Devices -> Add Devices.

| :::: Verifone | Device Management 🗸      | Reports ❤ | Administration 🗸 | Help & Support       |                |                   |          |
|---------------|--------------------------|-----------|------------------|----------------------|----------------|-------------------|----------|
|               | < Back<br>Devices        | ß         |                  |                      | I              | PRE-SIT           |          |
|               | View Devices             |           |                  |                      |                |                   |          |
|               | Add Devices              |           |                  |                      |                |                   |          |
|               | 1 Total Device 34        | e Count   | E Pendir         | ng Registration 7128 | +              | icheduled Devices | <u>\</u> |
|               | Options V                |           |                  |                      |                |                   |          |
|               | 1 - 50 of 101251 devices |           |                  |                      |                |                   |          |
|               |                          | Model 🗘   | Device Status 🗘  |                      | Last Heartbeat | t* 🗘 Hierarch     | ny ¢     |
|               |                          | ~         |                  | ~                    | Last Heartbear | t                 | hy       |

|                     |                                 | MX 925<br>MX 915<br>MX 880                                                                                   |                   |           |
|---------------------|---------------------------------|----------------------------------------------------------------------------------------------------|-------------------|-----------|
|                     | F) (F)                          | MX 870<br>MX 860                                                                                             | PRE-SIT           |           |
| Devices A           | dd a Device                     | MX 850<br>e315<br>e335<br>MX 760<br>UX 300                                                                   |                   |           |
| Coptions ~          | Device Count<br>+Bulk Import De | VX 805<br>VX 820<br>VX 520<br>VX 680<br>VX 690<br>VX 680 3G<br>VX 675<br>VX 520 3G<br>VX 690 3G<br>VX 675 3G | Scheduled Devices | Low Ram D |
| 1 - 50 of 101251 de | 111                             | Model                                                                                                    | Device Id         | Hierarchy |
|                     |                                 |                                                                                                    |                   |           |
|                     |                                 |                                                                                                    |                   |           |
|                     |                                 |                                                                                                    |                   |           |

Select Model name from the dropdown box.

| <ul> <li>VHQ</li> <li>EMEA</li> <li>VHQ_QAMUMBA</li> </ul> | I               |                    |              |             |
|------------------------------------------------------------|-----------------|--------------------|--------------|-------------|
| Model \$                                                   | Device Status 🕏 | Last Heartbeat* \$ | Hierarchy \$ | Device ID 🗘 |

Select the hierarchy from the hierarchy popup.

|                  | Reference Set 🗢     | Status ≑ |            |
|------------------|---------------------|----------|------------|
|                  | Reference Set       | Status   |            |
|                  | 01Shy GPA5          |          | Active     |
|                  | NEWETMS             |          | Active     |
|                  | RefSet_TestParent11 |          | Active     |
|                  | VHQ55               |          | Active     |
|                  | VHQ556              |          | Active     |
| Results per page | 10 🗸                |          | Go to page |

Select the reference set from the pop-up screen and click **Continue**.